「コントロールパネル」より
 【ユーザーアカウント】をクリック

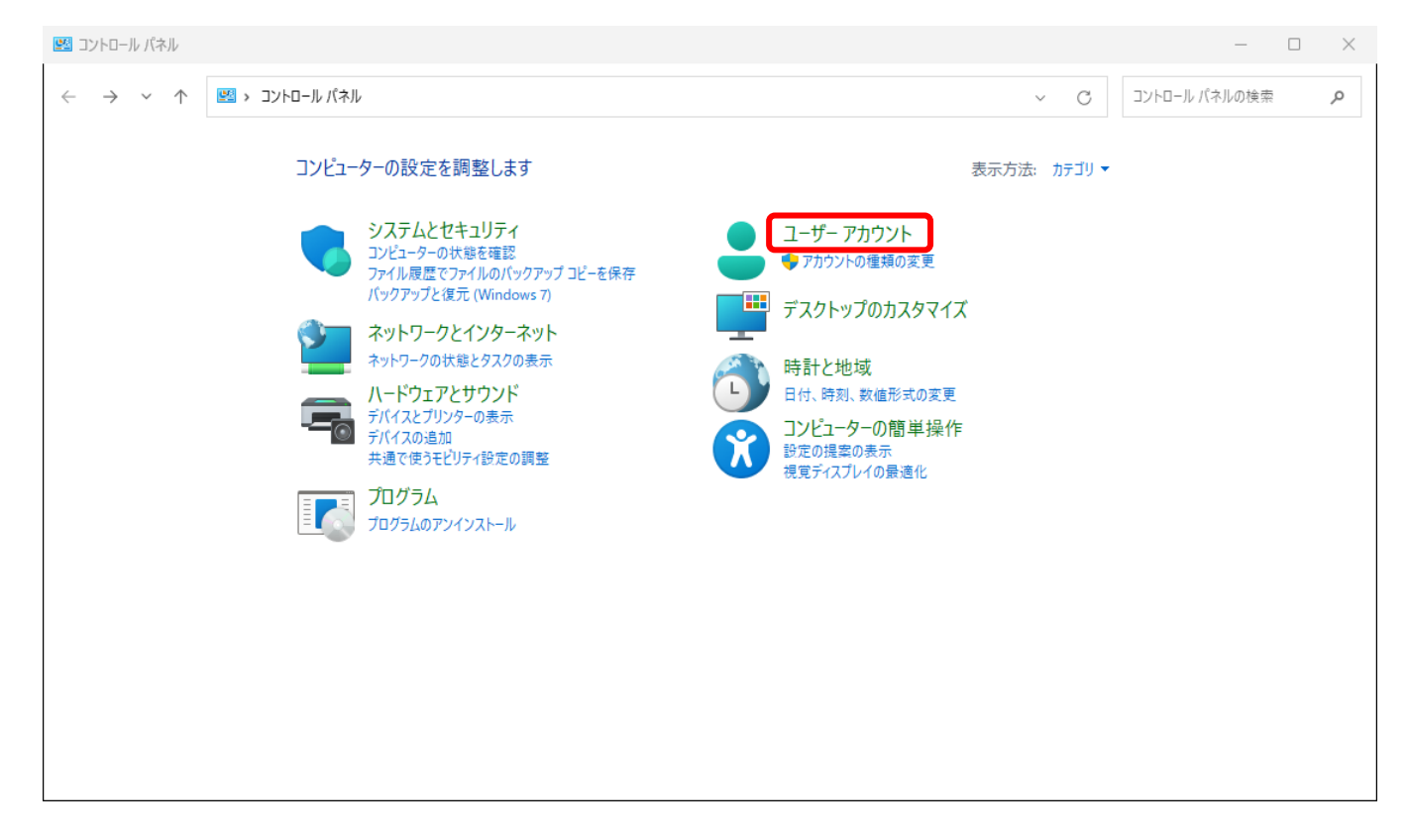

2. 一覧より【 Mail(Microsoft Outlook)】をクリック

| 💄 ユーザー アカウント                                                                                                    |                                                                                                    |     | - 0           | $\times$ |
|----------------------------------------------------------------------------------------------------|----------------------------------------------------------------------------------------------------|-----|---------------|----------|
| $\leftrightarrow$ $\rightarrow$ $\checkmark$ $\bigstar$                                                                          | トロール パネル ゝ ユーザー アカウント                                                                                                    | ~ C | コントロール パネルの検索 | Q        |
| コントロール パネル ホーム<br>システムとセキュリティ<br>ネットワークとインターネット<br>ハードウェアとサウンド<br>プログラム<br>・ ユーザーアカウント<br>デスクトップのカスタマイズ<br>時計と地域<br>コンビューターの簡単操作 | <ul> <li>● フカウントの種類の変更   ● ユーザーアカウントの創除</li> <li>● 資格情報マネージャー<br/>Web 資格情報の管理   Windows 資格情報の管理</li> <li>● Mail (Microsoft Outlook)</li> </ul> |     |               |          |

3. メール設定画面にて 【追加】 をクリック。

| シール                                | $\times$ |
|------------------------------------|----------|
| 全般                                 |          |
| このコンピューターにセットアップされたプロファイル(0):      |          |
|                                    |          |
|                                    |          |
| <b>追加(D)</b> 削除(E) プロパティ(R) ⊐ピー(Y) |          |
| Microsoft Outlook の起動時に使用するプロファイル: |          |
| ○ 使用するプロファイルを選択する(P)               |          |
| ○常に使用するプロファイル(U)                   |          |
|                                    | ~        |
| OK キャンセル 適用(A                      | )        |

4. プロファイル名 入力(なんでも可) を入力し 【OK】 をクリック。

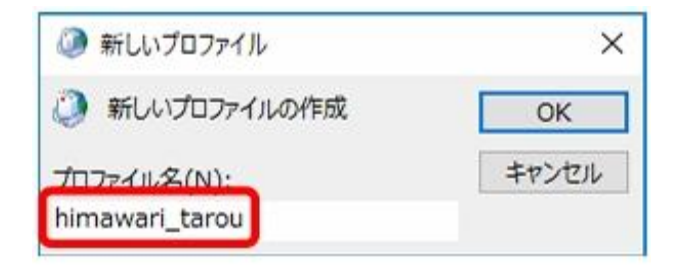

### 3. 【電子メール アカウント】をクリック

| 🥥 メール設定 - ひまわりメール                                               | ×              |
|-----------------------------------------------------------------|----------------|
| 電子メール アカウント                                                     |                |
| 電子メール アカウントとディレクトリを設定します。                                       | 電子メール アカウント(E) |
| データファイル                                                         |                |
| 電子メール メッセージとドキュメントを保存するために使用す<br>るファイルの設定を変更します。                | データ ファイル(F)    |
| プロファイル                                                          |                |
| 電子メール アカウントとデータ ファイルの複数のプロファイルを<br>設定します。通常は、1 つのプロファイルだけが必要です。 | プロファイルの表示(S)   |
|                                                                 |                |
|                                                                 | 閉じる(C)         |

#### 4. 【新規】をクリック

| 🥥 アカウント設定                                                  | $\times$ |
|------------------------------------------------------------|----------|
| 電子メール アカウント<br>アカウントを追加または削除できます。また、アカウントを選択してその設定を変更できます。 |          |
| メール データファイル RSS フィード SharePoint リスト インターネット予定表 公開予定表 アドレス帳 |          |
| 🧐 新規(N) 🏆 修復(R) 👕 変更(A) 📀 既定に設定(D) 🗙 削除(M) 🕈 🔸             |          |
| 名前                                                         |          |
|                                                            |          |
|                                                            |          |
|                                                            |          |
|                                                            |          |
|                                                            |          |
|                                                            |          |
|                                                            |          |
|                                                            |          |
|                                                            |          |
|                                                            |          |
|                                                            |          |
|                                                            | 5(C)     |

#### 5. 【自分で電子メールやその他のサービスを使うための設定をする】を選択し、次へ

| 名前(Y):         |                                                                                |
|----------------|--------------------------------------------------------------------------------|
|                | i挒; Daiki Matsumoto                                                            |
| 电子メール アトレス(ヒ): | 例: daiki@contoso.com                                                           |
| パスワード(P):      |                                                                                |
| パスワードの確認入力(T): |                                                                                |
|                | インターネット サービス プロバイダーから提供されたパスワードを入力してください。                                      |
| ヨ分で電子メールやその他の  | インターネット サービス プロバイダーから提供されたパスワードを入力してください。<br><b>)サービスを使うための設定をする (手動設定)(M)</b> |
|                |                                                                                |
|                |                                                                                |

## 6. 【POP または IMAP】を選択し、次へ

| 🥥 アカウントの追加                                                                                                 |                      | $\times$ |
|----------------------------------------------------------------------------------------------------|----------------------|----------|
| アカウント タイプの選択                                                                                               |                      | × ×      |
| 〇 <b>Microsoft 365</b><br>Microsoft 365 アカウントの自動設定<br>メール アドレス(E):<br>例: daiki@contoso.com                 |                      |          |
| <ul> <li>POP または IMAP(P)</li> <li>POP または IMAP 電子メール アカウントの詳細設定</li> <li>Exchange ActiveSync(A)</li> </ul> |                      |          |
| Exclidinge ActiveSync 202759999-CAUSH#WEEKE                                                                |                      |          |
|                                                                                                    |                      |          |
|                                                                                                    | < 戻る(B) 次へ(N) > キャンt | 2川 ヘルプ   |

| 名前(Y):                | ひまわり太郎                                 | アカウントをテストして、入力内容が正しいかどうかを確認することを     |
|-----------------------|----------------------------------------|--------------------------------------|
| 電子メール アドレス(E):        | :aro-012@himawarinet.ne.jp             | 049.                                 |
| サーバー情報                |                                        | アカウント設定のテスト(T) チェックをいれる              |
| アカウントの種類(A):          | POP3                                   |                                      |
| 受信メール サーバー(I):        | mail.himawarinet.ne.jp                 | 図 [次へ] をクリックしたらアカワント設定を目勤的にテスト9る (S) |
| 送信メール サーバー (SMTP)(O): | mail.himawarinet.ne.jp                 | 新しいメッセージの配信先:                        |
| メール サーバーへのログオン情報      |                                        | ◯ 新しい Outlook データ ファイル(W)            |
| アカウント名(U):            | himawaritaro-012                       | ○ 既存の Outlook データ ファイル(X)            |
| パスワード(P):             | *****                                  | 参照(:                                 |
| 🔽 パス                  | ワードを保存する(R)                            |                                      |
| □ メール サーバーがヤキュリティで保   | ジーを除りす U(N)<br>(難されたパスワード認証 (SPA) に対応し |                                      |

① 【ユーザー情報】

ご契約時にお渡ししている ケーブルインターネット <登録内容のお知らせ> の用紙をご確認ください。 ※用紙に記載のアカウント・パスワードが必要になります。

「名前」:相手に送信した際に表示される名前

- 「電子メールアドレス」:用紙に記載のアカウント + @himawarinet.ne.jp
- (例)アカウントが「himawaritarou-012」の場合は、 「himawaritarou-012@himawarinet.ne.jp」となります。
- 【サーバー情報】
- 「アカウントの種類」: 【POP3】を選択
- 「受信メールサーバー」: mail.himawarinet.ne.jp
- 「送信メールサーバー」: mail.himawarinet.ne.jp
- 【メールサーバーへのログオン情報】
- 「アカウント名」:用紙に記載のアカウントを入力
  - ※メールアドレスが自動入力されている場合、@以降を削除
- 「パスワード」:用紙に記載のパスワードを入力

詳細設定をクリックし、②へ

# ② 【詳細設定】

下記の項目を確認し、設定が異なる場合は変更する

| 🥥 インターネット電子メール設定                                              | $\times$ |
|---------------------------------------------------------------|----------|
|                                                               |          |
| サーバーのポート番号                                                    |          |
| 受信サーバー (POP3)(I): 110 標準設定(D)                                 |          |
| □このサーバーでは暗号化された接続 (SSL/TLS) が必要(E)                            |          |
| 送信サーバー (SMTP)(0): 25<br>使用する時号(V培給の種類(C): 対し                  |          |
|                                                               |          |
| 短い 長い 3 分                                                     |          |
| 配信                                                            |          |
| □サーバーにメッセージのコピーを置く(L)                                         |          |
| ■ 9 / 7 からわは 9 8(1) 14 ■ 日校<br>[削除済みアイテム]から削除されたら、サーバーから削除(M) |          |
|                                                               |          |
|                                                               |          |
|                                                               |          |
|                                                               |          |
|                                                               |          |
| ок                                                            |          |

OKをクリックし、【アカウントの追加】の画面に戻ったら次へ

| 🥥 アカウントの追加                                                                                                    |                                                                                                    | ×                                                                                                    |
|----------------------------------------------------------------------------------------------------|----------------------------------------------------------------------------------------------------|----------------------------------------------------------------------------------------------------|
| <b>POP と IMAP のアカウント設定</b><br>お使いのアカウントのメール サー/                                                                                                    | (-の設定を入力してください。                                                                                                    |                                                                                                    |
| <b>ユーザー情報</b><br>名前(Y):<br>電子メール アドレス(E):<br>サーバー情報<br>アカウントの種類(A):<br>受信メール サーバー(I):<br>送信メール サーバー(SMTP)(O):<br>メール サーバー(SMTP)(O):<br>パスワード(P):<br>・ パス:<br>□ メール サーバーがセキュリティで保<br>ている場合には、チェック ポックスを | Uまわり太郎<br>「aro-012@himawarinet.ne.jp<br>POP3 マ<br>mail.himawarinet.ne.jp<br>mail.himawarinet.ne.jp<br>himawaritaro-012<br>********<br>>ドを保存する(R)<br>護されたパスワード認証 (SPA) に対応し<br>オンにしてください(Q) | アカウント設定のテスト(て、入力内容が正しいかどうかを確認することをお勧めします。         アカウント設定のテスト(下) <ul> <li>(次へ) をクリックしたらアカウント設定を自動的にテストする (5)</li> <li>新しいメッセージの配信先:</li> <li>新しい Outlook データファイル(W)</li> <li>(既存の Outlook データファイル(X)</li> </ul> <li> <ul> <li>(素照(S)</li> </ul> </li> |
|                                                                                                    |                                                                                                    | < 戻る(B) 次へ(N) > キャンセル ヘルプ                                                                                                    |

すべてのテストの状況が完了と表示されていることを確認し、【閉じる】をクリック

| 中止(S)  |
|--------|
| 閉じる(C) |
|        |
|        |
|        |
|        |
|        |
|        |

【完了】をクリックし、メール設定が完了します。

| 🥥 アカウントの変更                     | $\times$ |
|--------------------------------|----------|
|                                |          |
|                                |          |
| すべて完了しました                      |          |
| アカウントのセットアップに必要な情報がすべて入力されました。 |          |
|                                |          |
|                                |          |
|                                |          |
|                                |          |
|                                |          |
|                                |          |
|                                |          |
|                                |          |
|                                |          |
|                                |          |
|                                |          |
| < 戻る(B) 完了 ヘル                  | プ        |
|                                |          |

Outlook (classic)を起動し、テストメールが受信されていることをご確認ください。

※Outlook(new)とアイコンが類似しているため、お間違いの無いようご注意ください。

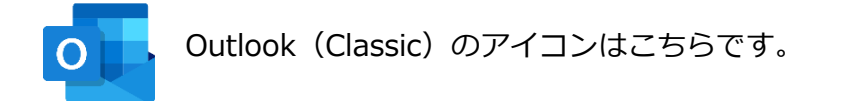